SELF-HOSTING > INSTALLER & DÉPLOYER DES GUIDES >

# Déploiement Azure AKS

Afficher dans le centre d'aide: https://bitwarden.com/help/azure-aks-deployment/

## **U bit**warden

## **Déploiement Azure AKS**

Cet article explore comment vous pourriez modifier votre déploiement de Bitwarden auto-hébergé Helm Chart en fonction des offres spécifiques d'Azure et AKS.

## Contrôleurs d'entrée

## nginx

Un contrôleur d'ingress nginx est défini par défaut dans my-values. yaml. Si vous utilisez cette option :

- 1. Créez un contrôleur d'ingress nginx de base.
- 2. Décommentez les valeurs dans la section general.ingress.annotations: de my-values.yaml et personnalisez-les selon vos besoins.

## Passerelle d'Application Azure

Les clients Azure peuvent toutefois préférer utiliser une passerelle d'application Azure comme contrôleur d'entrée pour leur cluster AKS.

### Avant d'installer le graphique

Si vous préférez cette option, avant d'installer le graphique, vous devez :

- 1. Activez le contrôleur d'entrée Azure Application Gateway pour votre cluster.
- 2. Mettez à jour votre fichier my-values.yaml, spécifiquement general.ingress.className:, general.ingress.annotations:, et general.ingress.paths::

#### Bash

### general:

domain: "replaceme.com"

ingress:

enabled: true

className: "azure-application-gateway" # This value might be different depending on how yo u created your ingress controller. Use "kubectl get ingressclasses -A" to find the name if unsu re.

## - Annotations to add to the Ingress resource.

annotations:

appgw.ingress.kubernetes.io/ssl-redirect: "true"

appgw.ingress.kubernetes.io/use-private-ip: "false" # This might be true depending on your setup.

appgw.ingress.kubernetes.io/rewrite-rule-set: "bitwarden-ingress" # Make note of whatever
you set this value to. It will be used later.

appgw.ingress.kubernetes.io/connection-draining: "true" # Update as necessary.

appgw.ingress.kubernetes.io/connection-draining-timeout: "30" # Update as necessary.

```
## - Labels to add to the Ingress resource.
```

```
labels: {}
```

```
# Certificate options.
```

#### tls:

# TLS certificate secret name.

name: tls-secret

# Cluster cert issuer (e.g. Let's Encrypt) name if one exists.

```
clusterIssuer: letsencrypt-staging
```

### paths:

```
web:
```

```
path: /(.*)
```

```
pathType: ImplementationSpecific
```

#### attachments:

```
path: /attachments/(.*)
```

```
pathType: ImplementationSpecific
```

### api:

```
path: /api/(.*)
```

```
pathType: ImplementationSpecific
```

```
icons:
```

```
path: /icons/(.*)
  pathType: ImplementationSpecific
notifications:
  path: /notifications/(.*)
  pathType: ImplementationSpecific
events:
  path: /events/(.*)
  pathType: ImplementationSpecific
scim:
   path: /scim/(.*)
   pathType: ImplementationSpecific
sso:
  path: /(sso/.*)
  pathType: ImplementationSpecific
identity:
  path: /(identity/.*)
  pathType: ImplementationSpecific
admin:
  path: /(admin/?.*)
  pathType: ImplementationSpecific
```

- 3. Si vous allez utiliser l'exemple fourni par Let's Encrypt pour votre certificat TLS, mettez à jour spec.acme.solvers.ingress.class: dans le script lié ici à "azure/application-gateway".
- 4. Dans le Portail Azure, créez un ensemble de réécriture vide pour le Gateway d'Application :
  - 1. Naviguez vers Équilibrage de charge > Passerelle d'application dans le portail Azure et sélectionnez votre passerelle d'application.
  - 2. Sélectionnez l'onglet Réécritures .
  - 3. Sélectionnez le bouton + Réécrire le paramètre.
  - 4. Définissez la **Nom** à la valeur spécifiée pour appgw.ingress.kubernetes.io/rewrite-rule-set: dans my-values.yaml, dans cet exemple bitwarden-ingress.
  - 5. Sélectionnez Suivant et Créer.

### Après avoir installé le graphique

Après l'installation du graphique, vous devrez également créer des règles pour votre ensemble de réécriture :

1. Rouvrez l'ensemble de réécriture vide que vous avez créé avant d'installer le graphique.

- 2. Sélectionnez tous les chemins de routage qui commencent par pr-bitwarden-auto-héberg-ingress..., désélectionnez ceux qui ne commencent pas par ce préfixe, et sélectionnez **Suivant**.
- 3. Sélectionnez le bouton + Ajouter une règle de réécriture. Vous pouvez donner à votre règle de réécriture n'importe quel nom et n'importe quelle séquence.
- 4. Ajoutez la condition suivante :
  - Type de variable à vérifier: Variable du serveur
  - Variable du serveur: chemin\_uri
  - Sensible à la casse : Non
  - Opérateur : égal (=)
  - Modèle à correspondre: ^(\/(?!admin)(?!identité)(?!sso) [^\/]\*)\/(.\*)
- 5. Ajoutez l'action suivante :
  - Type de réécriture : URL
  - Type d'action: Définir
  - Composants: Chemin d'URL
  - Valeur du chemin URL: /{var\_uri\_path\_2}
  - Réévaluer la carte du chemin: Non vérifié
- 6. Sélectionnez Créer.

## Création d'une classe de stockage

Le déploiement nécessite une classe de stockage partagé que vous fournissez, qui doit supporter ReadWriteMany. L'exemple suivant est un script que vous pouvez exécuter dans l'Azure Cloud Shell pour créer une classe de stockage de fichiers Azure qui répond à l'exigence :

## \land Warning

L'exemple suivant est illustratif, assurez-vous d'attribuer les autorisations en fonction de vos propres exigences de sécurité.

#### Secure and trusted open source password manager for business

## **D** bitwarden

#### Bash

```
cat <<EOF | kubectl apply -n bitwarden -f -</pre>
kind: StorageClass
apiVersion: storage.k8s.io/v1
metadata:
 name: azure-file
 namespace: bitwarden
provisioner: file.csi.azure.com
allowVolumeExpansion: true
mountOptions:
 - dir mode=0777
 - file_mode=0777
 - uid=0
 - gid=0

    mfsymlinks

 - cache=strict
  - actimeo=30
parameters:
  skuName: Standard_LRS
E0F
```

Vous devez définir la valeur sharedStorageClassName dans my-values.yaml à n'importe quel nom que vous donnez à la classe, dans cet exemple :

### Bash

sharedStorageClassName: "azure-file"

## Utilisation du pilote CSI Azure Key Coffre

Le déploiement nécessite des objets secrets Kubernetes pour définir des valeurs sensibles pour votre déploiement. Bien que la commande kubectl create secret puisse être utilisée pour définir des secrets, les clients Azure peuvent préférer utiliser Azure Key Vault et le pilote Secrets Store CSI pour AKS :

## **⊘** Tip

Ces instructions supposent que vous avez déjà configuré un coffre de clés Azure. Sinon, créez-en un maintenant.

1. Ajoutez le support du pilote CSI du magasin de secrets à votre cluster avec la commande suivante :

#### Bash

az aks enable-addons --addons azure-keyvault-secrets-provider --name myAKSCluster --resource-gro

up myResourceGroup

L'extension crée une identité gérée assignée par l'utilisateur que vous pouvez utiliser pour vous authentifier à votre coffre de clés, cependant vous avez d'autres options pour le contrôle d'accès d'Identité. Si vous utilisez l'identité gérée assignée par l'utilisateur créée, vous devrez explicitement lui attribuer **Secret > Obtenir** l'accès à celle-ci (apprenez comment).

2. Créez une SecretProviderClass, comme dans l'exemple suivant. Notez que cet exemple contient des espaces réservés que vous devez remplacer et diffère selon que vous utilisez le pod SQL inclus ou votre propre serveur SQL :

#### Bash

```
cat <<EOF | kubectl apply -n bitwarden -f -</pre>
apiVersion: secrets-store.csi.x-k8s.io/v1
kind: SecretProviderClass
metadata:
 name: bitwarden-azure-keyvault-csi
 labels:
    app.kubernetes.io/component: secrets
  annotations:
spec:
 provider: azure
 parameters:
    useVMManagedIdentity: "true" # Set to false for workload identity
    userAssignedIdentityID: "<REPLACE>" # Set the clientID of the user-assigned managed identity
to use
    # clientID: "<REPLACE>" # Setting this to use workload identity
    keyvaultName: "<REPLACE>"
    cloudName: "AzurePublicCloud"
    objects: |
     array:
          objectName: installationid
          objectAlias: installationid
          objectType: secret
          objectVersion: ""
          objectName: installationkey
          objectAlias: installationkey
          objectType: secret
          objectVersion: ""
          objectName: smtpusername
          objectAlias: smtpusername
          objectType: secret
          objectVersion: ""
```

```
objectName: smtppassword
        objectAlias: smtppassword
        objectType: secret
        objectVersion: ""
        objectName: yubicoclientid
        objectAlias: yubicoclientid
        objectType: secret
        objectVersion: ""
        objectName: yubicokey
        objectAlias: yubicokey
        objectType: secret
        objectVersion: ""
        objectName: hibpapikey
        objectAlias: hibpapikey
        objectType: secret
        objectVersion: ""
      - 1
        objectName: sapassword #-OR- dbconnectionstring if external SQL
        objectAlias: sapassword #-OR- dbconnectionstring if external SQL
        objectType: secret
        objectVersion: ""
  tenantId: "<REPLACE>"
secretObjects:
- secretName: "bitwarden-secret"
 type: Opaque
 data:
 - objectName: installationid
   key: globalSettings__installation__id
  - objectName: installationkey
   key: globalSettings__installation__key
   key: globalSettings__mail__smtp__username
 - objectName: smtppassword
   key: globalSettings__mail__smtp__password
 - objectName: yubicoclientid
```

### key: globalSettings\_\_yubico\_\_clientId

- objectName: yubicokey
- key: globalSettings\_\_yubico\_\_key
- objectName: hibpapikey
  - key: globalSettings\_\_hibpApiKey
- objectName: sapassword #-OR- dbconnectionstring if external SQL
  - key: SA\_PASSWORD #-OR- globalSettings\_\_sqlServer\_\_connectionString if external SQL

E0F

3. Utilisez les commandes suivantes pour définir les valeurs de secrets requises dans le coffre de clés :

#### **△** Warning

Cet exemple enregistrera des commandes dans l'historique de votre shell. D'autres méthodes peuvent être envisagées pour définir un secret de manière sécurisée dans les paramètres.

### Bash

```
kvname=<REPLACE>
```

```
az keyvault secret set ---name installationid ---vault-name $kvname ---value <REPLACE>
az keyvault secret set ---name installationkey ---vault-name $kvname ---value <REPLACE>
az keyvault secret set ---name smtpusername ---vault-name $kvname ---value <REPLACE>
az keyvault secret set ---name smtppassword --vault-name $kvname ---value <REPLACE>
az keyvault secret set ---name yubicoclientid --vault-name $kvname ---value <REPLACE>
az keyvault secret set ---name yubicokey --vault-name $kvname ---value <REPLACE>
az keyvault secret set ---name hibpapikey --vault-name $kvname --value <REPLACE>
az keyvault secret set ---name hibpapikey --vault-name $kvname --value <REPLACE>
az keyvault secret set ---name bibpapikey --vault-name $kvname --value <REPLACE>
az keyvault secret set ---name bibpapikey --vault-name $kvname --value <REPLACE>
az keyvault secret set ---name bibpapikey --vault-name $kvname --value <REPLACE>
az keyvault secret set ---name bibpapikey --vault-name $kvname --value <REPLACE>
az keyvault secret set ---name bibpapikey --vault-name $kvname --value <REPLACE>
az keyvault secret set ---name bibpapikey --vault-name $kvname --value <REPLACE>
az keyvault secret set ---name bibpapikey --vault-name $kvname --value <REPLACE>
# - OR -
# az keyvault secret set ---name dbconnectionstring --vault-name $kvname --value <REPLACE>
```

4. Dans votre fichier my-values.yaml, définissez les valeurs suivantes :

- secrets.secretName: Définissez cette valeur sur le secretName défini dans votre SecretProviderClass.
- secrets.secretProviderClass: Définissez cette valeur sur le metadata.name défini dans vos paramètres de SecretProviderClass.